## ORIENTAÇÕES PARA SOLICITAÇÃO DE DIÁRIAS POR VIA SEI

O formulário para diárias devem ser preenchidos diretamente no SEI. Para facilitar encaminhamento do processo seguem as instruções para criação e envio do processo.

## "DIÁRIAS"

## <u>1- Solicitação do Docente, participação em Evento:</u>

- Acessar o SEI em sua unidade acadêmica.
- Iniciar processo.
- Escolher o tipo de processo: "Finanças: despesas"
- Classificação por assuntos: 052.22

 Indicar no campo "Especificação": <u>Diárias</u> "Solicitação de VERBA PROAP participação de docente em evento

- Indicar no campo "*Interessados*" o nome do docente que está credenciado.

- Nível de acesso "Público"
- Confirmar dados.

**2** - Após criado o processo, selecionar *"Incluir documento"* . Procurar por PRPPG e selecionar o formulário adequado a sua demanda (veja abaixo as modalidades).

Formulário PRPPG - Atividade de Campo - Docente

Formulário PRPPG - Participação Evento Coordenador

Formulário PRPPG - Participação Evento Docente

Formulário PRPPG - Participação de Banca

- Preencher os campos indicados (descrição, interessados, destinatários, escolher a opção de classificação por assunto (despesa), nível de acesso (Público) e confirmar os dados.

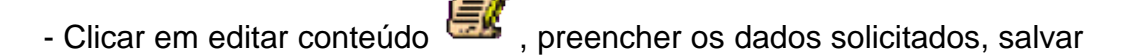

o formulário preenchido e assinar eletronicamente

## 3- No mesmo processo via SEI prossegui os documentos seguintes para inserir:

- Inserir no processo SEI *"Incluir documento"* <sup>—</sup> - em seguida seleciona opção <u>Externo</u> (preencha os campos indicados) e inseri anexo o Formulário de afastamento assinado digital pelo docente e pelo chefe imediato e Salvar.

- Inserir no processo SEI *"Incluir documento"* - *em seguida* seleciona a opção <u>Externo</u> (preencha os campos indicados) - inseri anexo o cronograma do evento e Salvar.

- Inserir no processo SEI *"Incluir documento"* - *em seguida* seleciona a opção <u>Externo</u> (preencha os campos indicados) - inseri anexo a Carta de Aceite e Salvar;

- Inserir no processo SEI *"Incluir documento"* - *em seguida* seleciona a opção <u>OFICIO</u> (preencha os campos indicados) - (Ex: descrever a ida ao evento, dia da ida e da volta, como será veículo próprio, rodoviário e o mesmo trajeto da volta), assinar o Oficio e Salvar.

- Encaminhar o processo à coordenação do Programa de Pós-Graduação (Destinatário) – PPGE